附件 4:

## 系统操作指南

一、用户注册

第一步:点击页面右上角"注册",进入系统注册页面。

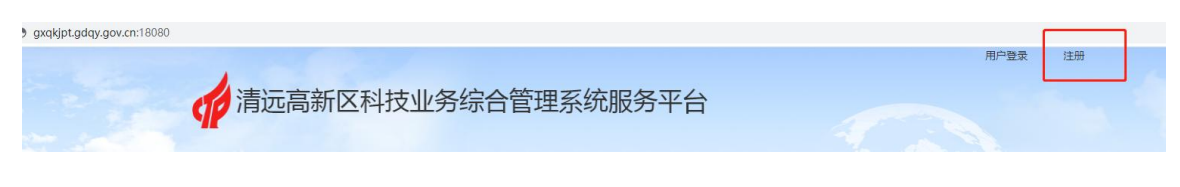

第二步:根据系统提示填写注册信息。

"点击验证企业信息"验证成功即出"统一社会信用代码"; 注册授权码需致电高新区科技信息局咨询获取;

须填写是否一区多园企业,如不明确可按提示来电咨询。

| <ol> <li>注册授权码须致电高新区科技信息局容</li> <li>请按要求认真填写注册信息,牢记登录</li> <li>具体申报业务可电话咨询相关业务科室         <ol> <li>第化体系、创新创业大赛、贷款贴</li> <li>高企、企业研发平台、科技计划项</li> </ol> </li> </ol> | 询获取。<br>账号和密码,切勿向他人泄漏。<br>:<br>: 墨等科技创新配套相关咨询:3483878;<br>目、标准制定、知识产权等咨询:3483931。                |          |
|----------------------------------------------------------------------------------------------------|--------------------------------------------------------------------------------------------------|----------|
| 制人企业注册信息                                                                                                    | 2 输入用户注册信息                                                                                       | 2 EDJER. |
| "注册类型:                                                                                                    | 遺迹译 🗸                                                                                            |          |
| "企业名称:                                                                                                    | 调输入企业名称                                                                                          | 点击验证企业信息 |
| "统一社会信用代码:                                                                                                    | 点击上方按钮鼓取                                                                                         |          |
| "是否一区多园企业:                                                                                                    | <ul> <li>是</li> <li>否</li> <li>一区多园企业指在清远高新区外但纳入高新区火炬统计的分员<br/>区企业如不明确可联系0763-3483878</li> </ul> | a        |
| *联系人名称:                                                                                                    | 谢翰入联系人名称                                                                                         |          |
| "授权码:                                                                                                    | 請输入接权码                                                                                           |          |
|                                                                                                    | 下一步                                                                                              |          |

第三步:填写注册信息,包括登录账号、密码、联系电话。 其中密码字符最少8位,包含字母、数字、特殊符号;填写 联系电话以便账号、密码寻回。请注册用户牢记登录账号名和密码,以便日后登录使用。

用户注册

| <ol> <li>注册授权码须致电高新区科技信息局咨</li> <li>请按要求认真填写注册信息, 年记登录</li> <li>具体申报业务可电话咨询相关业务科室</li> <li>孵化体系、新型研发机构、贷款贴</li> <li>(2) 高企、企业研发平台、科技计划项</li> </ol> | 询获取。<br>账号和密码,切勿向他人泄漏。<br>::<br>息等科技创新配套相关咨询: 3483878;<br>目、标准制定、知识产权等咨询: 3483931。 |        |
|----------------------------------------------------------------------------------------------------|------------------------------------------------------------------------------------|--------|
| 1 输入企业注册信息                                                                                                    | 2 输入用户注册信息                                                                         | 3 注册完成 |
| *登录账号:                                                                                                    | 请输入登录张号                                                                            |        |
| "设置密码:                                                                                                    | 宫码长底最少8位,包含字母、数字、特殊符号 ★                                                            |        |
| "联系人手机号码:                                                                                                    | 请输入手机号码                                                                            |        |
|                                                                                                    | 注册                                                                                 |        |
|                                                                                                    | 上一步                                                                                |        |
|                                                                                                    | 同意并遵守《注册协议》 已有账号? 请登录                                                              |        |
| 第四步:完成注册后                                                                                                    | 即可登录。                                                                              |        |
| 用户注册                                                                                                    |                                                                                    |        |

| 0 | <ol> <li>注册授权码获取:(1)企业入孵、科技创新配套相关咨询</li> <li>较多业务系统将使用填写的注册信息,请如实填写。</li> <li>请牢记注册的登录账号和密码,切勿向他人泄漏。</li> </ol> | : 3483878; (2)高企、企业研发平台、知识产权等咨询: 34839312。 |      |
|---|----------------------------------------------------------------------------------------------------|--------------------------------------------|------|
|   | 1 输入企业注册信息                                                                                                    | 2 输入用户注册信息 3                               | 注册完成 |
|   |                                                                                                    |                                            |      |
|   |                                                                                                    | $\bigcirc$                                 |      |
|   |                                                                                                    | <b>注册成功</b><br>去型录                         |      |

## 二、政策申报

第一步:登录后进入"政策申报"模块,选择要申报的政策, 点击"申报"进入申报页面。

| 清远高新                                        | 区科技业务综合                                      | 合管理系统服                               | 资平台                                     |                                  | 1  |
|---------------------------------------------|----------------------------------------------|--------------------------------------|-----------------------------------------|----------------------------------|----|
| 政策申报                                        | 入孵管理                                         | 用户中心                                 |                                         |                                  |    |
| 政策申报<br><sup>知识产权政策、科技创新</sup>              | ī政策、财政引导政策、产                                 | 业扶持政策等,方便 <b>企</b><br>通知2            | ·业一站式办理。<br>\告: 暂无公告                    |                                  |    |
|                                             |                                              |                                      |                                         |                                  |    |
| 全部政策 科技创新                                   | 知识产权 产业扶持                                    | 人才激励                                 | 认政策名称                                   | Q                                | 所有 |
| 清远高新区推动知识。<br>[知识:70] 可申报:                  | 2022-12-05至2023-12-05                        | 清远高新区加快<br>科技创新 可E                   | 科技创新促进高<br><sub>申报</sub> : 2022-09-29至: | 5 <mark>质量…</mark><br>2023-09-28 |    |
| 为进一步推动清远高新[<br>实《清远高新区管委会办公<br>动知识产权高质量发展实施 | 区高质量发展,深入贯彻落<br>室关于印发<清远高新区推<br>办法>的通知》(清高管… | 为贯彻落实《国务<br>发区高质量发展的若干<br>《广东省人民政府关于 | 院关于促进国家高新<br>意见》(国发〔2020<br>促进高新技术产业开   | 技术产业开<br>)〕7号) 、<br>发区高          |    |
| 适用主体:企业                                     | 申报                                           | 适用主体:企业                              | L                                       | 申报                               |    |

第二步:选择要申报条款,点击复选框勾选计划申报的政策 条款,小标题右侧"查看细则"可查看对应条款的相关要求。 勾选完毕后将页面拖到最下方点击"政策申报"按钮,提交 信息并跳转到信息填写内容页。

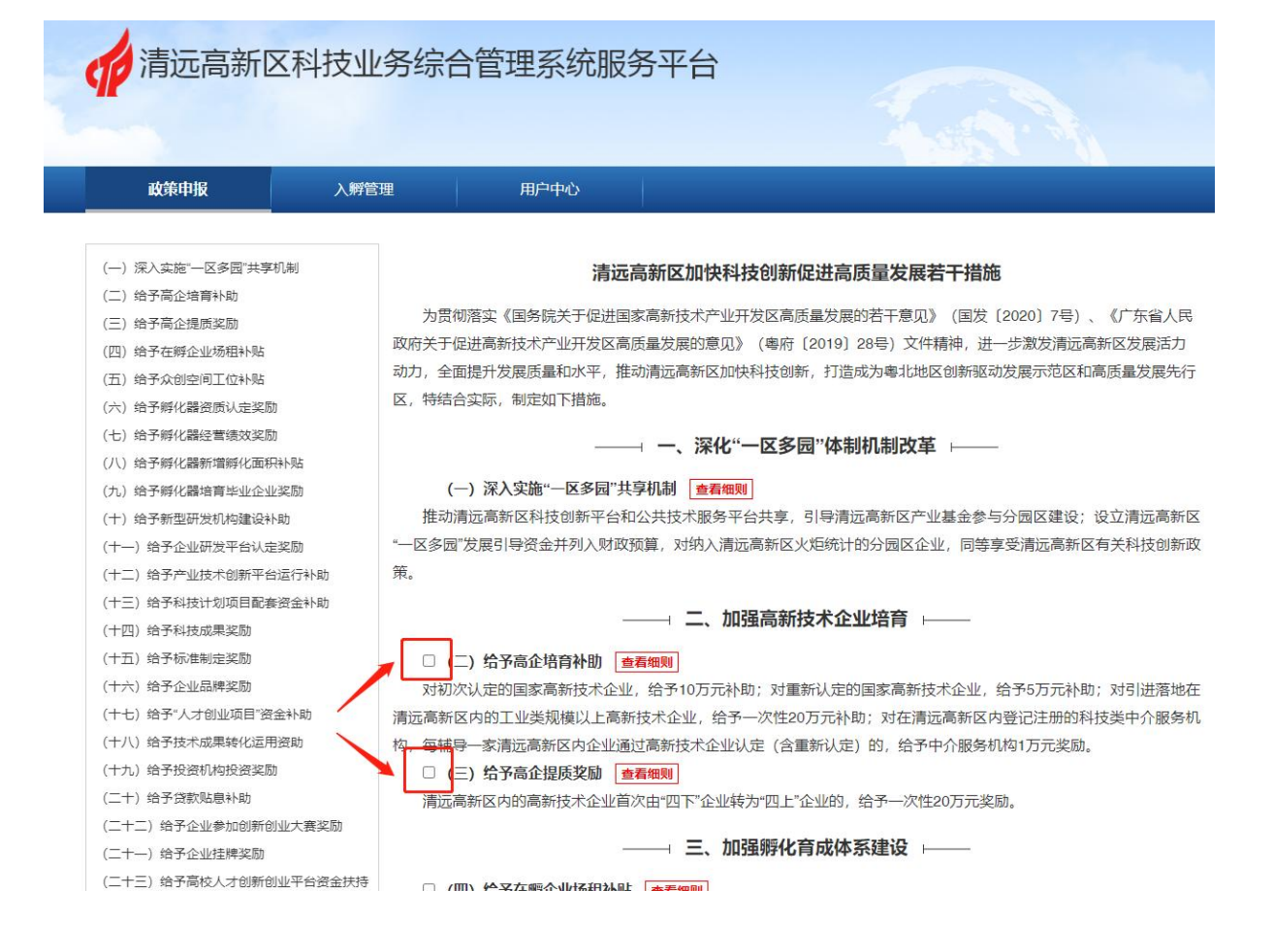

第三步:按要求填写项目简述及申报资金金额,上传附件, 填写收款银行账户信息。填写完毕后点击"确认申报"即可 完成提交。

| 政策申报                                                  | 入孵管理                                       | 用户中心                                                           |                                                               |                 |
|-------------------------------------------------------|--------------------------------------------|----------------------------------------------------------------|---------------------------------------------------------------|-----------------|
| 政策申报<br>请按要求认真填写申报信<br>(1)孵化体系、创新创业大<br>(2)高企、企业研发平台、 | 息,确保"项目简述"清晰<br>:赛、贷款贴息等科技创。<br>科技计划项目、标准制 | f描述具体申报事项;如遇业务问题可电<br>新配套相关咨询: 3483878;<br>定、知识产权等咨询: 3483931。 | 3话咨询对应业务科室:                                                   |                 |
| 措施实施细则( <mark>请确认计划</mark>                            | 則申报条款已被勾选)                                 |                                                                |                                                               |                 |
| 措施实施细则                                                | QU                                         | 项目简述                                                           | 申报资金金额(万元) 打                                                  | 操作              |
| <ul><li>✓ (七) 给予</li><li>✓ (八) 给予</li></ul>           | 孵化器经营绩效奖励<br>孵化器新增孵化面积补贴                   | 项目简述处请认真填写<br>1、场租补贴应写清楚租<br>2、品牌奖励应写清楚剧                       | 计划申报条款的具体事项,如此条款应填写:<br>3用地点 (简写) 、租用面积、租用月数、金额计<br>3体奖项、数量等。 | □□<br>算等;<br>□□ |
| 新增申报祭款                                                | → 如需新增申报                                   | 项目,可点击此按钮添加                                                    | 0.00                                                          |                 |
| 基本资格条件                                                |                                            |                                                                |                                                               |                 |
| 1.工商注册登记、税务登记                                         | 均在清远高新区范围内; 身                              | 具有独立法人资格。                                                      |                                                               |                 |
| 2.合法诚信经营,政策有效                                         | 期内未发生安全生产、环境                               | 竟保护、节能降耗、文明施工、劳资纠纷等严                                           | "重问题,或严重失信、恶性偷税侵权等违法行为。                                       |                 |

| 申报材料                      |                       |           |                                          |  |  |  |  |
|---------------------------|-----------------------|-----------|------------------------------------------|--|--|--|--|
| 序号                        | 材料名称                  |           | 材料上传<br>"附件最大为20M,格式为pdf或Word或图片:jpg、png |  |  |  |  |
| 1                         | 营业执照                  |           | 上传 从附件库选择                                |  |  |  |  |
| 2                         | 2 开户许可证 上传 从附件库选择     |           |                                          |  |  |  |  |
| 3                         | 获批文件的复印件              | 上传 从附件库选择 |                                          |  |  |  |  |
| ◎ 法加其它证明材料 → 点击此按钮可添加更多附件 |                       |           |                                          |  |  |  |  |
| *联系人:                     | 请输入联系人名称              | *联系号码:    | 请输入联系号码                                  |  |  |  |  |
| *开户银行                     | * <b>开户银行</b> 请输入开户银行 |           |                                          |  |  |  |  |
| *银行账号                     | 请输入银行账号               | *开户名      | 请输入开户名                                   |  |  |  |  |
|                           | 确认申报                  | 保存        | 返回                                       |  |  |  |  |

第四步:填写并提交完成后,用户可在用户后台(用户中心--政策申报)查看,如可以查看到已提交的申报数据,说明申报数据已成功提交。后续如有修改,也可在操作栏进行特

## 定调整。

| 政策申报                 | 入解管理   | 用户中心                       |      |       |                        |              |               |
|----------------------|--------|----------------------------|------|-------|------------------------|--------------|---------------|
| 用户中心<br>主要模块:政策申报、入图 | 司入解等。  |                            |      | 1 N N |                        |              |               |
| 首页                   | 申报条款   |                            |      | 申报状态  | 全部                     |              |               |
| 政策申报                 | 截止日期   |                            |      | 申报年度  | 全部                     | Ŧ            |               |
| 数据报送                 | 申报政策   | <b>度服务</b>                 |      |       | 查道                     | 重置           |               |
| 入孵管理                 | 政策类型   | 申报条款                       | 截止日期 | 申报状态  | 申请日期                   | 审核金额(万<br>元) | 操作            |
| 信息维护                 | 科技创新政策 | (十一)给予企业<br>研发平台认定奖励       | 长期有效 | 待审核   | 2023-07-05<br>16:35:21 |              | 详情取消          |
|                      | 科技创新政策 | (十二)给予产业<br>技术创新平台运行<br>补助 | 长期有效 | 已取消   | 2023-07-05<br>16:35:21 | -            | 详情 删除<br>重新编辑 |

如对申报条款有异议,可在特定时间内取消申报该条款,取 消后也可以对该条款进行删除或重新申报。